## **Castlemilk High School**

## **Uploading Files to One Drive**

1. Log on to Glow through Google Chrome

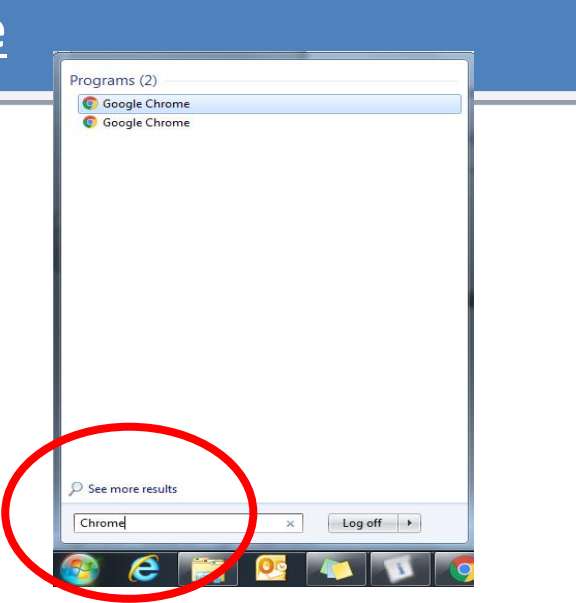

2. From the Glow Launchpad select OneDrive

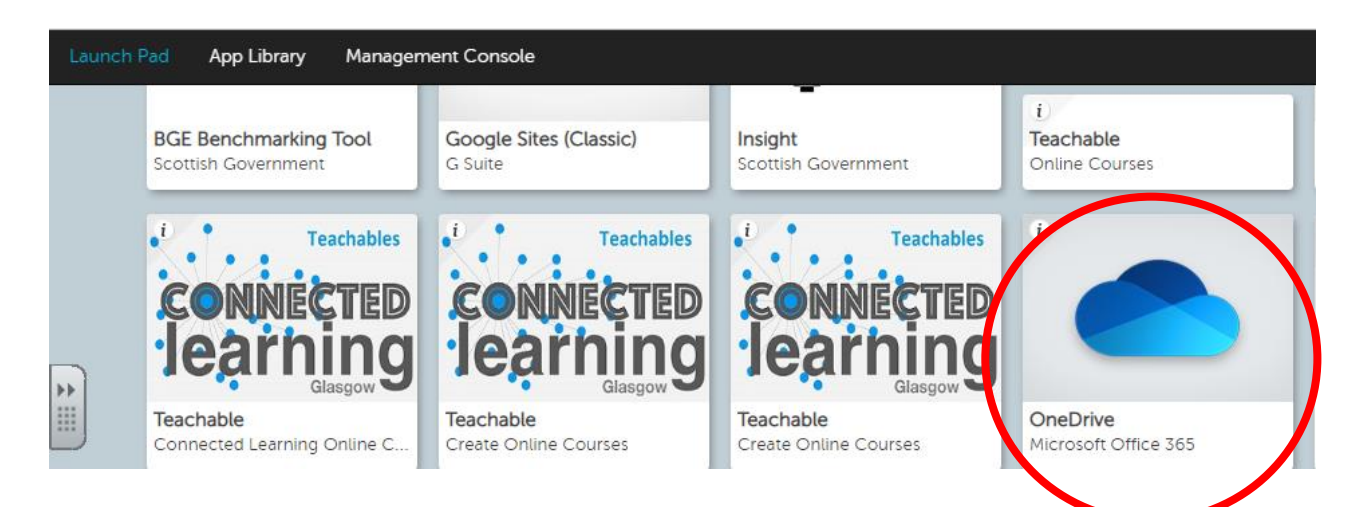

## 3. In OneDrive select UpLoad

| ब्रङ्ग Glow - Launch Pad 🛛 🗙                                                                         | <ul> <li>Documents - OneE</li> </ul> | Drive 🗙 T 💁 Email - Mrs Quinn - | Outlook 🗙 🗍 🎁 General (S4 Comp | Sc 2020)   🗙 🕇 🌰 D             | ocuments - OneDrive          | × SMART Ink        |  |
|----------------------------------------------------------------------------------------------------|--------------------------------------|---------------------------------|--------------------------------|--------------------------------|------------------------------|--------------------|--|
| C 🏠 â glowscotland-mysharepoint.com/personal/gw10quinnrosemary_glow_sch_uk/_layouts/15/onedrive.aspx |                                      |                                 |                                |                                |                              |                    |  |
| Apps 🔤 M&T – Attainment                                                                              | 📔 Sitting stras 🛛 🕲                  | What is Data Science 💌 Team SQU | ID 🚻 Urso                      |                                |                              |                    |  |
| ≡ glow •                                                                                             | OneDrive                             | 🔎 Seach                         |                                |                                |                              | û <sup>®</sup> @ ? |  |
| Mrs Quinn                                                                                            | $+$ Vew $\vee$ $\overline{\uparrow}$ | Upload 🖂 🤤 Sync 👎 Flow 🛇        | ×                              |                                | Reminders                    | i Dismi:           |  |
| 🗅 My files                                                                                           |                                      |                                 |                                |                                | 🗂 External                   | L coursework f     |  |
| Recent                                                                                               | Files                                |                                 |                                |                                | 8:00a - 8:30                 | 8:00a - 8:30a      |  |
| д <sup>R</sup> Shared                                                                                |                                      |                                 |                                |                                |                              |                    |  |
| 🗑 Recycle bin                                                                                        | D                                    | Name 🗠                          | Modified $ \smallsetminus $    | Modified By $ \smallsetminus $ | File Size $ \smallsetminus $ | Sharing            |  |
| ▶ hared libraries                                                                                    | <b>1</b>                             | Course Material                 | 3 hours ago                    | Mrs Quinn                      | 5 items                      | Private            |  |
| gccastlemilkhighschool                                                                               | -                                    | Computing science files         | Monday at 7:30 AM              | Mrs Quinn                      | 121 items                    | Private            |  |

4. Select Folder or Files

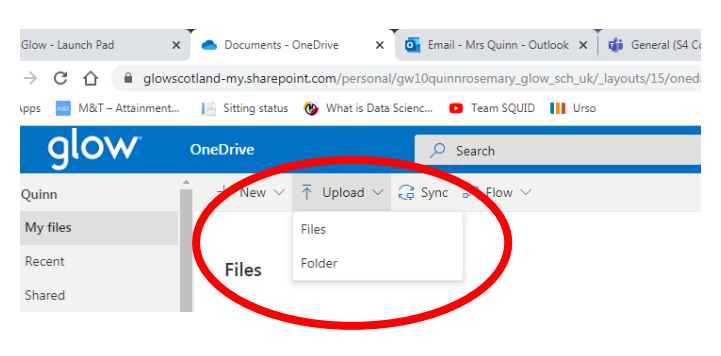

5. Select the Folder (or File) you want to save to Onedrive and click Upload

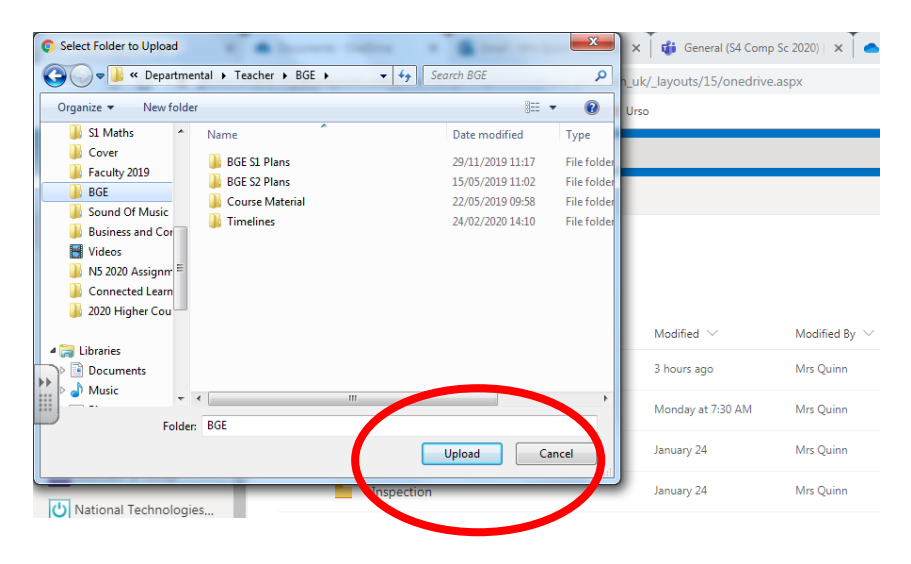